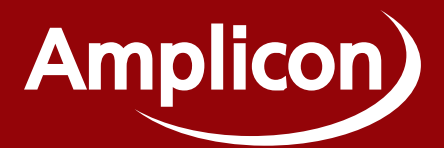

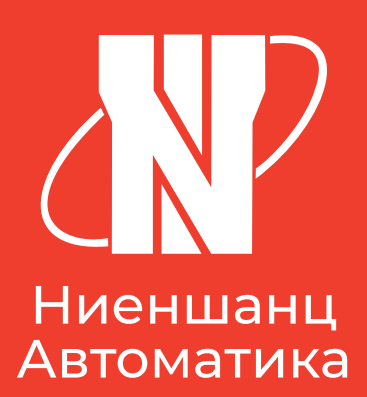

# IMS-410-2F Коммутатор сети 460

# РУКОВОДСТВО ПО БЫСТРОЙ УСТАНОВКЕ

Версия: 1.0 Дата издания: 10.02.2025

#### Оглавление

| Общая информация об устройстве                                             | 3   |
|----------------------------------------------------------------------------|-----|
| Комплект поставки                                                          | 3   |
| Габаритные размеры                                                         | 3   |
| Технические характеристики                                                 | 4   |
| Способы монтажа устройства                                                 | 5   |
| Установка на DIN-рейку                                                     | 5   |
| Установка на поверхность                                                   | 6   |
| Подключение интерфейсов                                                    | 7   |
| Подключение сетевого кабеля (RJ45 Ethernet)                                | 7   |
| Подключение питания                                                        | 8   |
| Выходной сигнал тревоги (Реле) и заземление                                | 9   |
| Статусы светодиодных индикаторов                                           | 10  |
| Сервисные задачи                                                           | 11  |
| Системный сброс                                                            | 11  |
| Подключение через консольный порт RS-232                                   | 11  |
| Базовые настройки оборудования                                             | 13  |
| Подключение через последовательный порт                                    | 13  |
| Инициализация и настройка через интерфейс командной строки (дополнительно) | 13  |
| Обновление внутреннего программного обеспечения                            | 15  |
| Сброс к настройкам по умолчанию                                            | 16  |
| Настройка IP для доступа по умолчанию                                      | 17  |
| Смена пароля администратора                                                | 17  |
| Изменение сетевых настроек через веб-интерфейс                             | 18  |
| Настройка VLAN                                                             | 20  |
| Настройка кольцевого резервирования                                        | 24  |
| Одиночное кольцо                                                           | 25  |
| Агрегация каналов                                                          | 28  |
|                                                                            | .29 |
| Dort Trunk                                                                 | 21  |
|                                                                            |     |

#### Общая информация об устройстве

IMS-410-2F является сетевым коммутатором, предназначенным для работы в морских условиях эксплуатации, к установке во всех помещениях на судне, кроме открытых палуб, имеет степень защиты IP22, компактный дизайн, основной и резервный входы питания, а также расширенные VLAN и QoS возможности.

Устройство IMS-410-2F успешно прошло испытания в Российском Морском Регистре Судоходства (PMPC) и признанно соответствующим требованиям «Коммутатор сети 460» с присвоением кода номенклатуры 05413000.

#### Комплект поставки

| Предмет                                                     | Количество |
|-------------------------------------------------------------|------------|
| Коммутатор сети 460 IMS-410-2F                              | 1          |
| Комплект крепления на поверхность                           | 2          |
| Крепление на DIN-рейку                                      | 1          |
| M3 винты (для фиксации комплекта крепления к<br>IMS-410-2F) | 4          |
| Разъем питания                                              | 1          |
| RJ45 защитный колпачок                                      | 8          |
| SFP защитный колпачок                                       | 2          |

#### Габаритные размеры

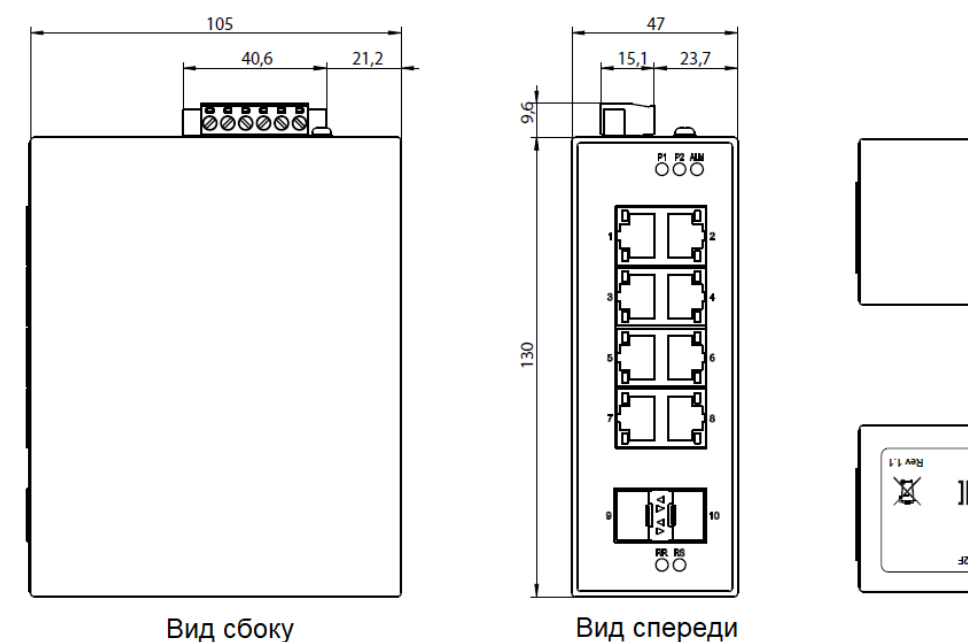

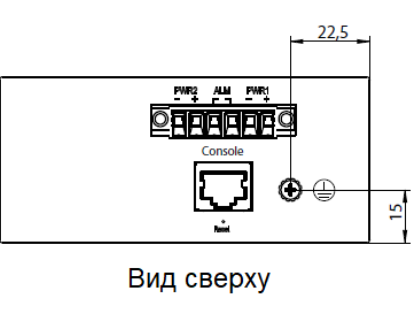

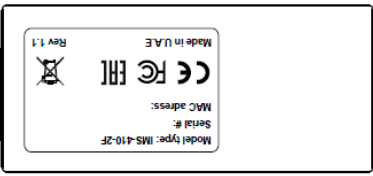

Вид снизу

#### Технические характеристики

| Интерфейс Ethernet          | 8 портов 10/100/1000 Мбит/с (разъем RJ45)           |
|-----------------------------|-----------------------------------------------------|
|                             | 2 слота SFP 100FX или 1000BaseF (SX/LX/LHX/ZX/EZX)  |
| Протоколы резервирования    | Port Trunking, Spanning tree (STP, RSTP & MSTP),    |
|                             | Loop protection (< 20 мс)                           |
| Стандарты                   | IEEE 802.3 for 10BaseT, IEEE 802.3u for 100BaseT(X) |
|                             | and 100BaseFX, IEEE 802.3ab for 1000BaseT(X),       |
|                             | IEEE 802.3z for 1000BaseX, IEEE 802.1Q for VLAN     |
|                             | Tagging, IEEE 802.1D-2004 for Spanning Tree         |
|                             | Protocol, IEEE 802.1w for Rapid Spanning Tree       |
|                             | Protocol, IEEE 802.1ad for QinQ VLAN, Port-based    |
|                             | VLAN, Protocol-based VLAN                           |
| Протоколы фильтрации        | Multicasting support IGMP v1/v2/v3, proxy &         |
|                             | snooping, MLD Snooping                              |
| Протоколы управления        | IPv4/IPv6, DHCP Server/Client, LLDP, LLDP-MED,      |
|                             | SNMP Trap, SNMP Inform, SNMPv1/v2c/v3, HTTP,        |
|                             | HTTPS, Telnet, Syslog                               |
| Протоколы безопасности      | Multicast/Broadcast/Flooding Storm Control, Port    |
|                             | mirroring, Rate Limit, Static Port Lock, Access     |
|                             | Control List, IP Source Guard, ARP Inspection,      |
|                             | HTTPS/SSL, SSH, Login and Password Policy,          |
| Питание                     | Количество входов питания: 2                        |
|                             | Рабочее напряжение: 24 В пост. (12 58 В пост.)      |
| Количество релейных каналов | 1                                                   |
| для оповещения об аварии    |                                                     |
| Условия эксплуатации        | Рабочая температура: -40 ~ 70°С                     |
|                             | Температура хранения: -40 ~ 75°С                    |
|                             | Рабочая влажность: 5 ~ 95%, без образования         |
|                             | конденсата                                          |
|                             | Защита от пыли и влаги: IP22                        |
| EMC                         | IEC 60945 ed.4                                      |
| Типовое одобрение РМРС      | Часть V «Навигационное оборудование», Раздел 12     |
| соответствие требованиям    | части IV «Техническое наблюдение за изготовлением   |
|                             | изделий»                                            |
| Монтаж                      | Поставляется с комплектами для настенного           |
|                             | монтажа и монтажа на DIN-рейку                      |

#### Способы монтажа устройства

#### Установка на DIN-рейку

Последовательность установки:

- 1. Зафиксируйте крепление на DIN-рейку винтами на устройстве, идущими в комплекте поставки
- 2. Зацепите верхний край DIN-рейки
- 3. Нажмите на нижнюю часть устройства для того, чтобы зафиксировать оба края крепления на DIN-рейке. Проверьте прочность крепления.

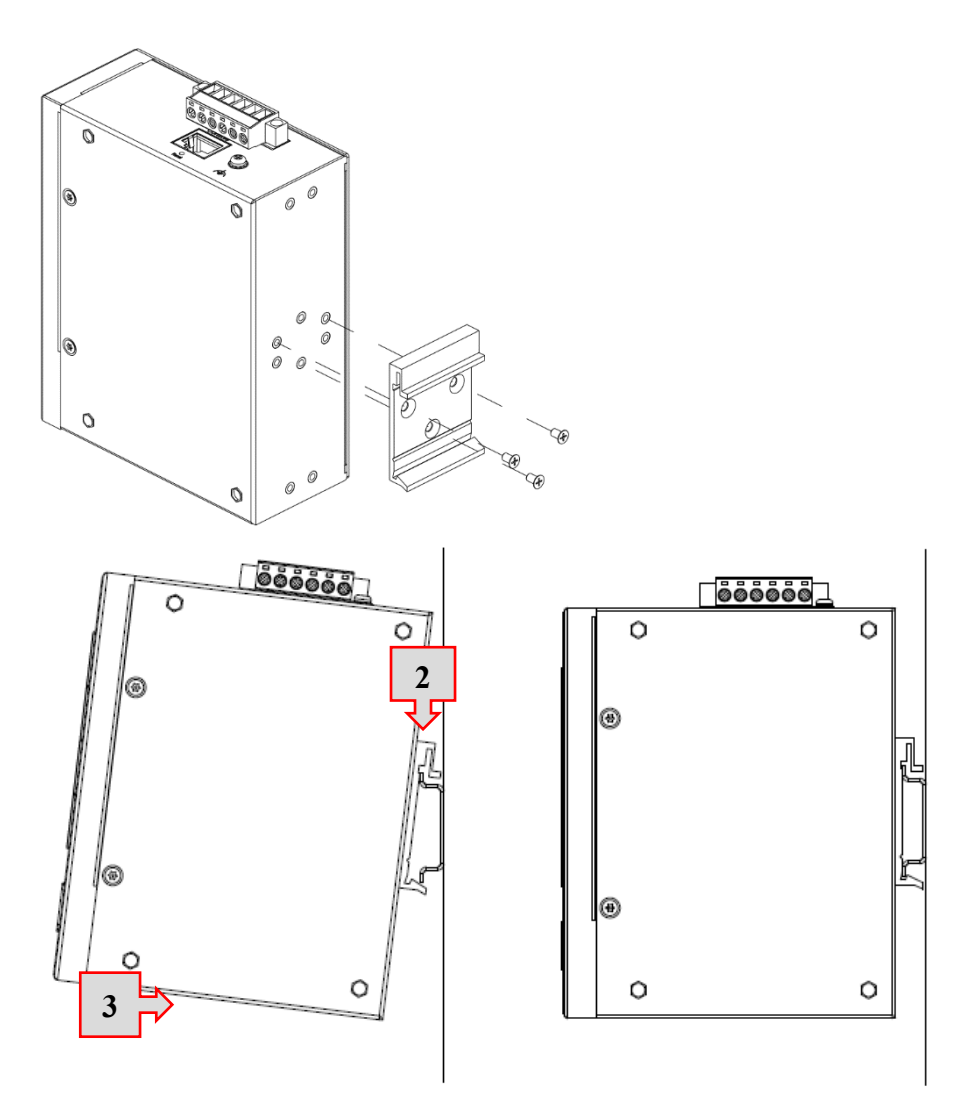

#### Установка на поверхность

Последовательность установки:

- 1. Зафиксируйте крепление винтами на устройстве, идущими в комплекте поставки
- 2. Зафиксируйте устройство на поверхности

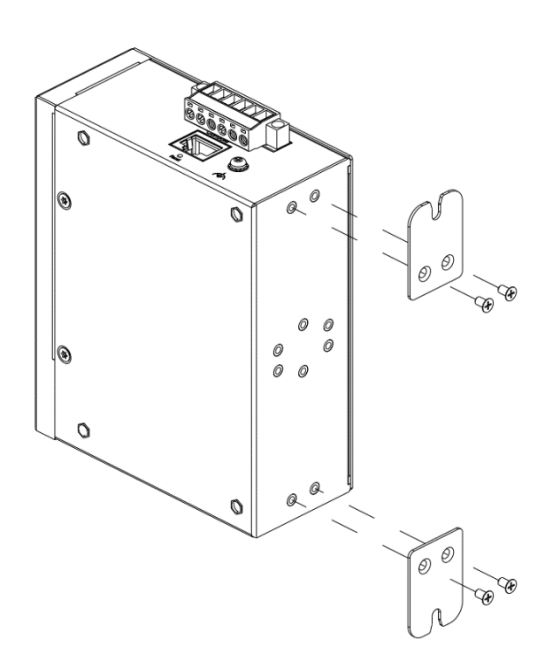

#### Подключение интерфейсов

#### Подключение сетевого кабеля (RJ45 Ethernet)

- Подключите порт коммутатора к сетевому порту другого устройства посредством кабеля прямого соединения
- Для подключения используйте сетевой экранированный сетевой кабель категории 5 или 6 STP (Shielded Twisted Pair)

Используемые контакты внутри разъёма RJ-45 показаны в следующей таблице:

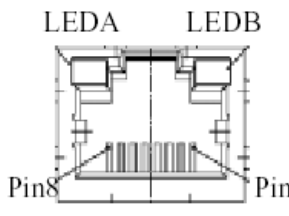

|    | Pin | Assignment    |
|----|-----|---------------|
|    | 1,2 | T/RxA+,T/RxA- |
|    | 3,6 | T/RxB+,T/RxB- |
|    | 4,5 | T/RxC+,T/RxC- |
| nl | 7,8 | T/RxD+,T/RxD- |

#### Подключение оптического кабеля (Fiber, SFP)

SFP модуль оптического преобразования сертифицирован в составе коммутатора и поставляется с устройством опционально. Перечень опциональных модулей SFP необходимо уточнить у менеджера компании поставщика.

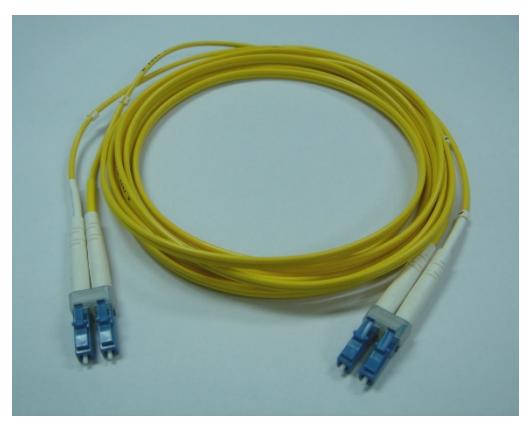

Вид оптического кабеля

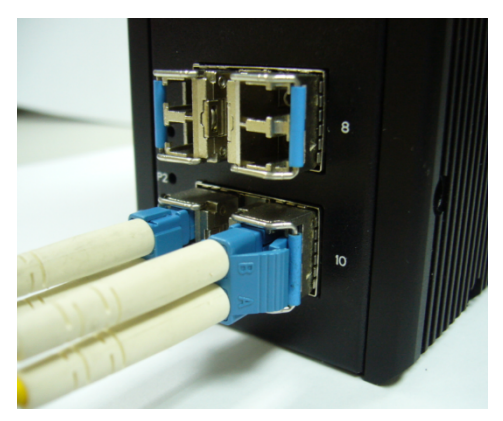

Вид подключения оптического кабеля к SFP модулю в IMS-410-2F

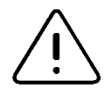

#### ВНИМАННИЕ:

Никогда не пытайтесь заглянуть в оптические разъемы, которые могут излучать лазерную энергию.

*Не включайте питание устройства с оптическим разъемом пока кабель не подключен к разъемам со всех сторон.* 

#### Подключение питания

Коммутатор сети IMS-410-2F имеет широкий диапазон входного напряжения постоянного тока от 12 до 58 Вольт, но только питание 24 Вольта постоянного тока является сертифицированным. Устройство имеет два независимых входа питания для обеспечения резервирования по питанию, которое может быть необходимым для некоторых случаев подключения (в зависимости от требований проектной документации).

Провода положительного и отрицательного потенциалов основного питания подключите к соответствующим контактам PWR1 + и -, провода от резервного источника питания подключите к соответствующим контактам PWR2 + и –, как обозначено на следующем рисунке. Плотно затяните винты на разъеме.

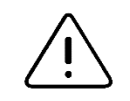

#### ВНИМАНИЕ:

Используйте надежный стабилизированный источник постоянного тока. Используйте провода со следующим сечением 20AWG~12AWG

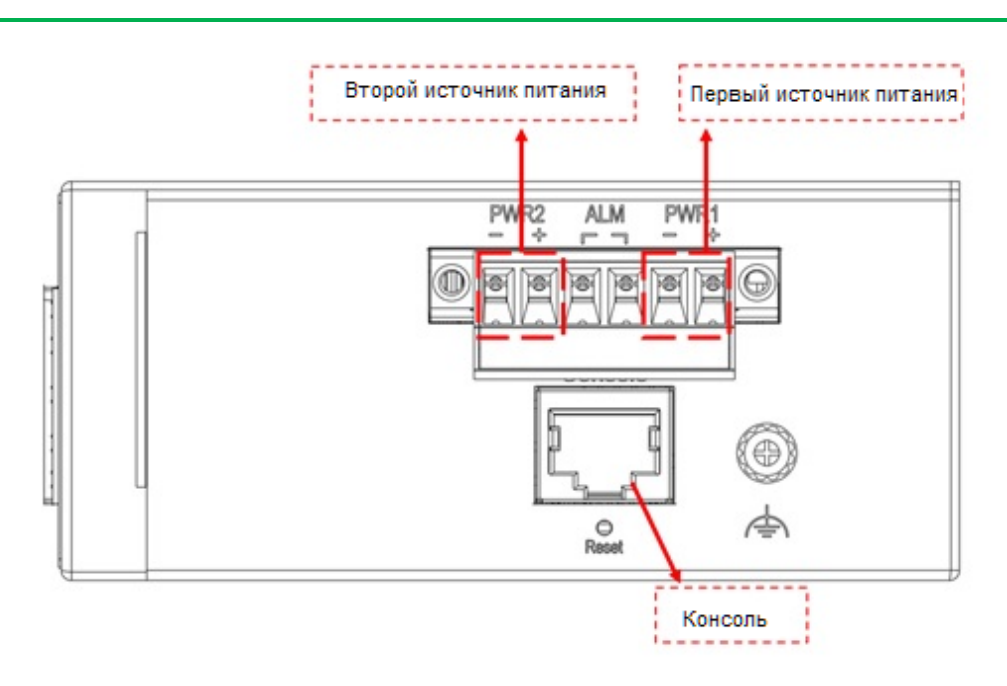

#### Выходной сигнал тревоги (реле) и заземление

Выходной сигнал реле находится в середине разъема, рассчитан на максимальный ток 1.0А @ 48 В постоянного тока.

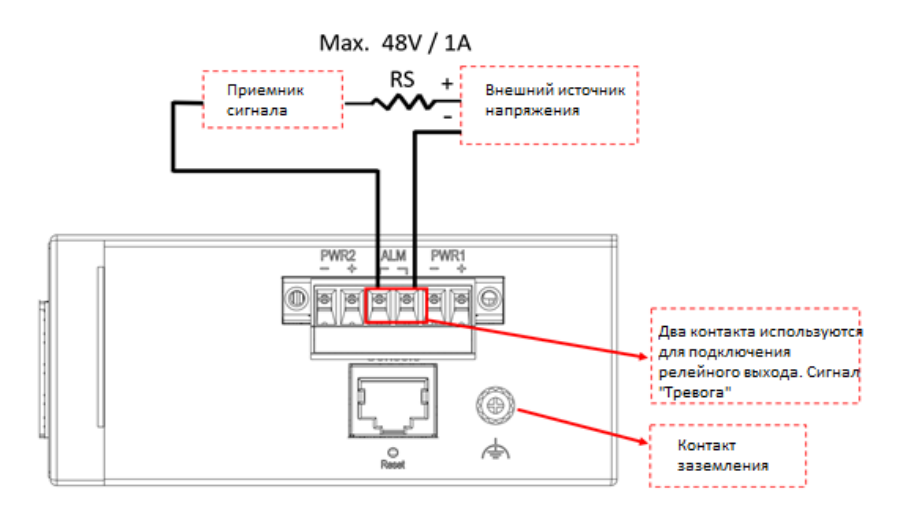

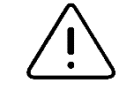

#### ВНИМАНИЕ:

Используйте провод сечением 14AWG или лучше для земляного соединения.

| LED Description  | Статус/ Цвет  | Состояние                                                                                              |
|------------------|---------------|----------------------------------------------------------------------------------------------------|
| ם1 /ם2           | Пост. зеленый | Есть питание Power-1/Power-2.                                                                          |
| F 1/F 2          | Выключен      | Нет питания Power-1/Power-2.                                                                           |
| Alarm            | Пост. красный | Аварийная сигнализация сбоя соединения Ethernet или                                                    |
|                  | Выключен      | Отсутствует аварийный сигнал сбоя соединения                                                           |
| Conner nort      | Пост. зеленый | Ethernet-соединение установлено, но трафик не                                                          |
| Link/Act         | Мерц. зеленый | Ethernet-соединение установлено, трафик обнаружен.                                                     |
|                  | Выключен      | Ethernet-соединение отсутствует.                                                                       |
| Copper port      | Пост. желтый  | Обнаружено подключение 1000 Мбит/с.                                                                    |
| Speed            | Выключен      | Нет подключения, обнаружено подключение 10                                                             |
|                  | Пост. зеленый | Ethernet-соединение установлено.                                                                       |
| SFP port         | Мерц. зеленый | Ethernet-соединение установлено, трафик обнаружен.                                                     |
| LINK/ ACL        | Выключен      | Ethernet-соединение отсутствует.                                                                       |
| SFP port         | Пост. желтый  | Обнаружено подключение для порта SFP на скорости                                                       |
| Speed            | Выключен      | Нет подключения или обнаружено подключение для                                                         |
| RR/RS            |               |                                                                                                    |
| RR (Ring Role)   | Пост. зеленый | Кольцо или цепь с режимами Ring-Master, Chain (роль<br>Tail) или Balancing Chain (роль Central Block). |
|                  | Выключен      | Кольцо/цепь в роли Slave.                                                                              |
| PS (Ring Status) | Пост. зеленый | Возник и обнаружен сбой кольца                                                                         |
| N3 (Ning Status) | Выключен      | Нет обнаруженных сбоев кольца.                                                                         |

#### Статусы светодиодных индикаторов

Пост. — постоянный Мерц. — мерцающий

#### Сервисные задачи

#### Системный сброс

Кнопка «Reset» предназначена для перезагрузки системы без необходимости отключения питания. В обычных обстоятельствах вам не придется ее использовать. Однако в редких случаях коммутатор может не реагировать; тогда вам может потребоваться нажать кнопку «Reset»

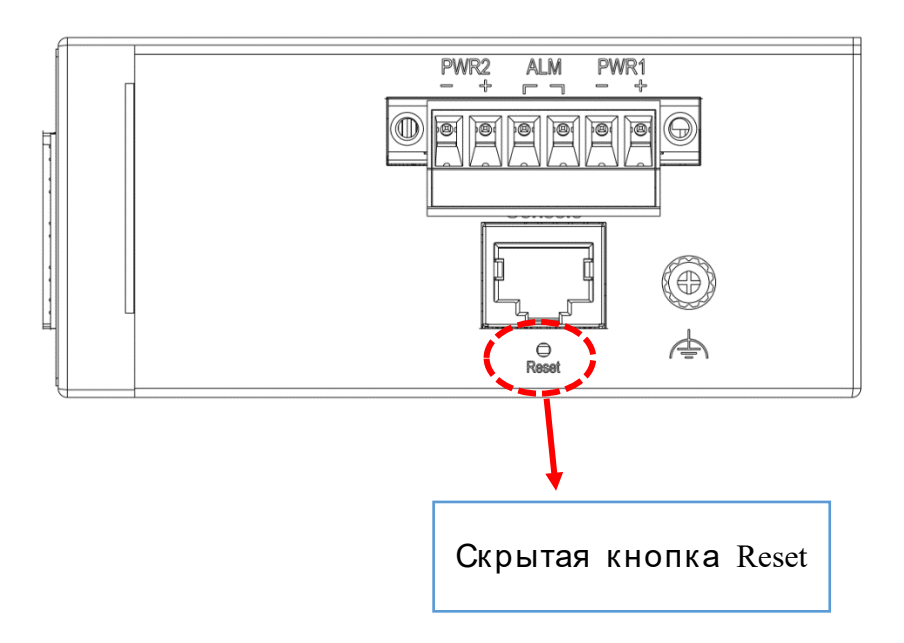

#### Подключение через консольный порт RS-232

Консольный порт RS-232 предназначен для локального управления устройством с помощью эмулятора терминала или компьютера с программным обеспечением для эмуляции терминала.

- Разъем DB9 подключается к COM-порту компьютера.
- Скорость передачи данных: 115200 бит/с
- 8 бит данных, 1 стоповый бит
- Приоритет None
- Управление потоком None

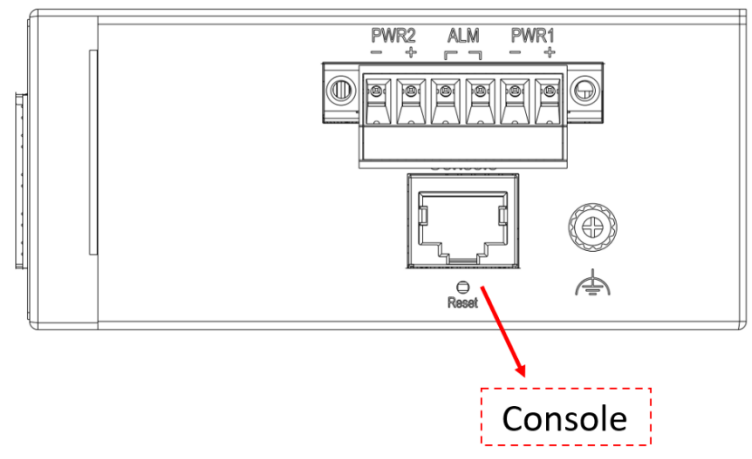

Для подключения хост-компьютера к порту консоли требуется кабель с разъемом RJ45 (штекер) и разъемом RS232 DB9 «мама». Разъем RJ45 кабеля подключается к консольному порту коммутатора, разъем DB9 кабеля подключается к COM-порту ПК. Назначение контактов консольного кабеля показано ниже:

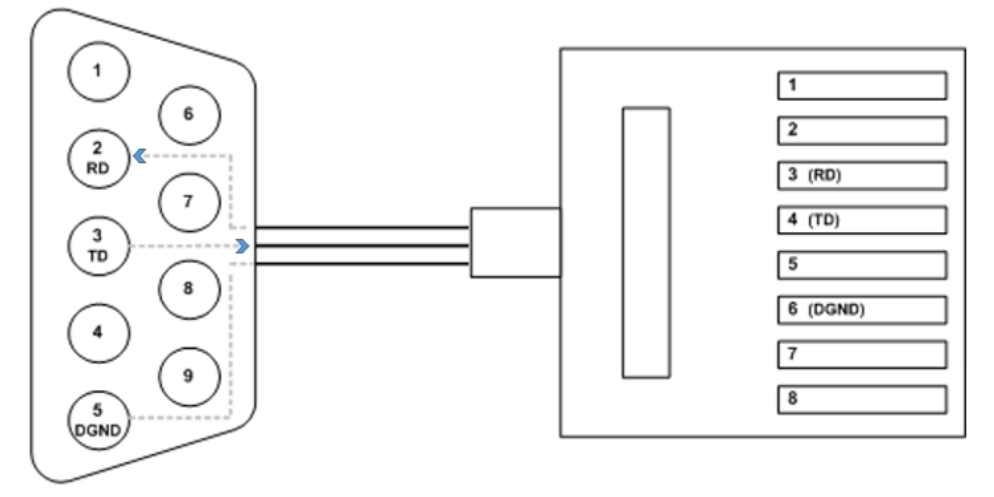

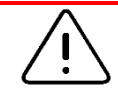

#### ВНИМАНИЕ:

Для коммутатора следует использовать ТОЛЬКО поставляемый в комплекте консольный кабель.

#### Базовые настройки оборудования

#### Подключение через последовательный порт

Подключите коммутатор к компьютеру с помощью комплектного консольного кабеля. На компьютере должно быть установлено ПО для работы в режиме терминала. Программное обеспечение должно поддерживать следующие функции:

- Порт RS-232 в режиме ASCII
- Настраиваемая скорость передачи данных
- Поддержка полного набора символов

Рекомендуемое программное обеспечение: Tera Term

Перед запуском ПО необходимо выполнить настройки последовательного порта согласно требованиям, указанным в данном руководстве. После завершения настроек откроется окно командной строки.

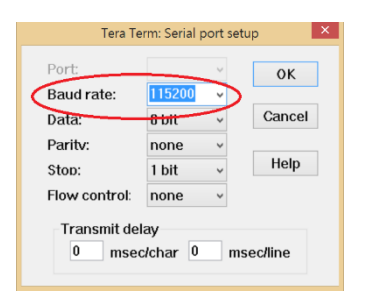

#### Инициализация и настройка через интерфейс командной строки

#### (дополнительно)

- 1. Подключитесь к порту Ethernet RJ45
- 2. Введите команду в Telnet: telnet 192.0.2.1
- Выполните вход с учетной записью и паролем по умолчанию. Username: admin Password: omcymcmsyem

| en Telnet 192.0.2.1 | _ 🗆 🗵    |
|---------------------|----------|
|                     | <b>_</b> |
| Username: admin     |          |
| Password:           |          |
|                     |          |
|                     |          |
|                     |          |
|                     |          |
|                     |          |
|                     |          |
|                     |          |
|                     |          |
|                     |          |
|                     |          |
|                     |          |
|                     |          |
|                     |          |
|                     |          |
|                     |          |
|                     |          |
|                     |          |
|                     |          |
|                     | -        |

4. Команды для изменения ІР-адреса показаны ниже:

<u>Команда командной строки:</u>

| enable                     |                 |
|----------------------------|-----------------|
| configure terminal         |                 |
| interface vlan 1           |                 |
| ip address xxx.xxx.xxx.xxx | xxx.xxx.xxx.xxx |
| exit                       |                 |
|                            |                 |

#### Обновление внутреннего программного обеспечения

- 1. В веб-интерфейсе перейдите на страницу Maintenance→Software→Upload.
- 2. Выберите файл ПО и щелкните кнопку Upload.

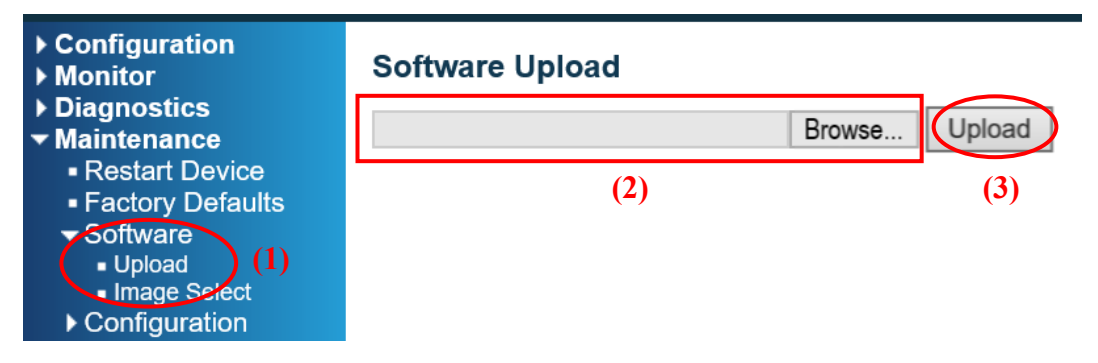

 После начала загрузки программного обеспечения на устройство не выключайте и не перезагружайте устройство, дождитесь его автоматической перезагрузки, после чего обновление будет завершено.

| Configuration     Monitor     Diagnostics     Maintenance     Restart Device     Factory Defaults     Software     Upload     Image Select     Configuration | Firmware update in progress                                                                                                    |
|----------------------------------------------------------------------------------------------------|----------------------------------------------------------------------------------------------------|
|                                                                                                    | The uploaded firmware image is being transferred to flash.<br>The system will restart after the update.<br>Until then, do not reset or power off the device! |
|                                                                                                    |                                                                                                    |
|                                                                                                    | Programming, please wait                                                                                                    |

#### Сброс к настройкам по умолчанию

При необходимости сбросить конфигурацию до значений по умолчанию, выполните следующие действия в веб-интерфейсе коммутатора:

(1) Перейдите на страницу Maintenance→Factory Defaults и щелкните кнопку Yes.

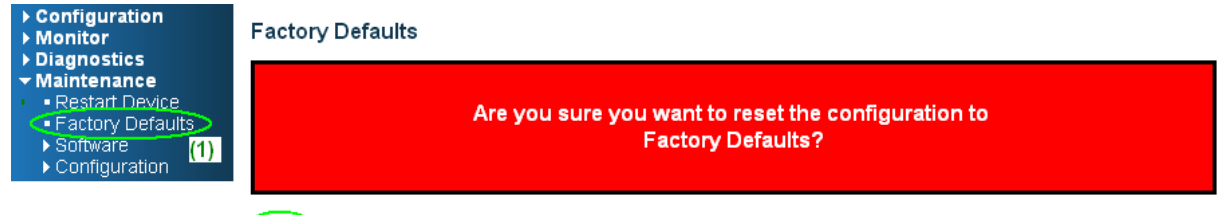

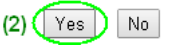

(2) Перейдите на страницу Maintenance→Configuration→Save startup-config и щелкните кнопку Save Configuration, сброс успешно выполнен.

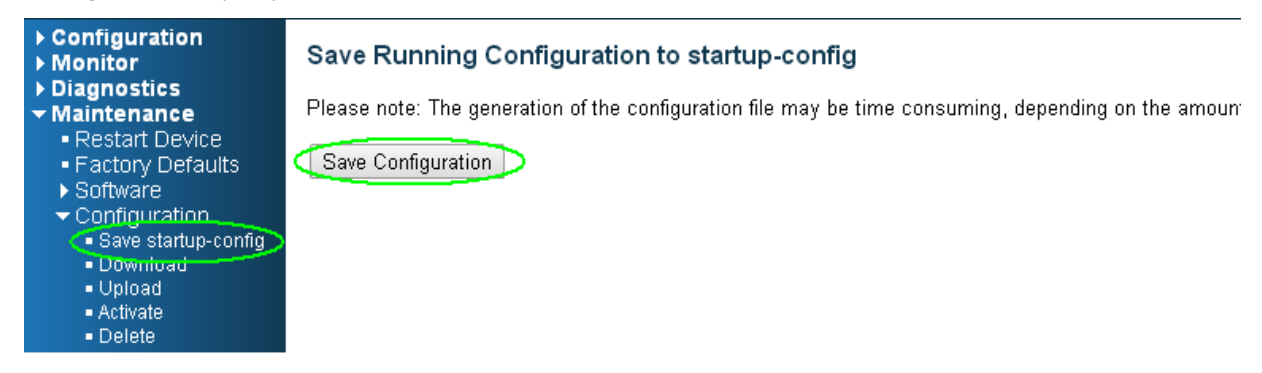

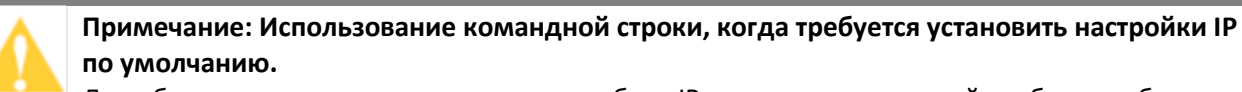

Для обеспечения доступа к коммутатору сброс IP-адреса через настройки сброса вебинтерфейса не поддерживается. Эта функция поддерживается в командной строке. (Дополнительную информацию о доступе к командной строке см. в предыдущем разделе)

# reload defaults (Эта команда сбрасывает к значениям по умолчанию все параметры, включая IP.) или # reload defaults keep-ip # copy running-config startup-config

## Настройка IP для доступа по умолчанию

По умолчанию для первого подключения к устройству используются следующие параметры:

IP-адрес: 192.0.2.1/255.255.255.0 Логин: **admin** Пароль **отсутствует** 

| Sign in           |                |
|-------------------|----------------|
| https://192.0.2.1 |                |
| Username          |                |
| Password          |                |
|                   | Sign in Cancel |

Когда в сети запрещен доступ до устройств с таким адресом, используйте указанный метод для изменения IP-адреса. Ниже приведена инструкция для интерфейса командной строки:

Введите имя пользователя и пароль, используйте **admin** в качестве имени пользователя, оставьте поле пароля пустым. Username: admin Password: # configure terminal (config)# interface vlan 1 (config-if-vlan)# ip address 192.168.0.1 255.255.255.0 (config-if-vlan)# exit (config)# exit # copy running-config startup-config

(Красным цветом выделены команды, которые необходимо ввести.)

#### Смена пароля администратора

Настоятельно рекомендуется сменить пароль администратора. Не допускается эксплуатировать устройство с пустым паролем или с паролем, не удовлетворяющим требованиям стандарта IEC 61162-460.

В веб интерфейсе пройдите по пути «Configuration -> Security -> Switch -> Users» и выберите на представленной странице пользователя, которому требуется сменить пароль (в данном примере – admin)

#### IMS-410-2F Industrial Ethernet Switch

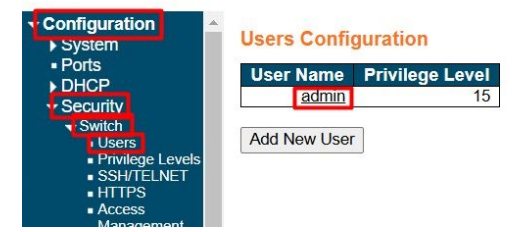

На открывшейся странице из выпадающего меню «Change Password» выберите пункт «Yes», после чего станут доступны поля для ввода пароля. Для исключения опечатки пароль требуется ввести 2 раза – в поле «Password» и второй раз в поле «Password (again)»

#### Edit User Svstem User Settings DHCF User Name admin Security Change Password × Yes Password SH/T Password (again) Access Privilege Level Save Reset Cancel

Для применения настроек нажмите кнопку «Save»

#### Изменение сетевых настроек через веб-интерфейс

В веб интерфейсе пройдите по пути «Configuration -> System -> IP». Данная страница позволяет настроить необходимые сетевые параметры.

На следующем рисунке показаны данные:

- 1. В поле «DNS Server 0» раздела «IP Configuration» задан IP адрес DNS сервера 172.16.100.254 (опционально)
- 2. В разделе «IP Interfaces» задан IPv4 адрес 172.16.100.30 с маской 24 (255.255.255.0 в альтернативном представлении) для интерфейса VLAN 1 по умолчанию (по данному адресу будет доступен веб-интерфейс устройства)
- 3. В разделе «IP Routers» IP адрес 172.16.100.254 задан как шлюз по умолчанию. Изначально список маршрутов пуст, необходимо нажать кнопку «Add Route» для создания новой строки.

# IMS-410-2F Industrial Ethernet Switch

#### IMS-410-2F Industrial Ethernet Switch

| Configuration     System                         | IP Confi    | guratio | on          |          |          |                    |                |               |          |                  |               |                |
|--------------------------------------------------|-------------|---------|-------------|----------|----------|--------------------|----------------|---------------|----------|------------------|---------------|----------------|
| <ul> <li>Information</li> <li>IP</li> </ul>      | Domain      | Name    | No Domain N | Name     | ~        |                    |                |               |          |                  |               |                |
| ■ NTP<br>■ Time                                  | DNS Ser     | ver 0   | No DNS serv | /er      | ✓ 172    | 16.100.254         |                |               |          |                  |               |                |
| Log                                              | DNS Ser     | ver 1   | No DNS serv | /er      | ~        |                    |                |               |          |                  |               |                |
| <ul> <li>Alarm Profile</li> <li>Ports</li> </ul> | DNS Ser     | ver 2   | No DNS serv | /er      | ~        |                    |                |               |          |                  |               |                |
| ▶ DHCP                                           | DNS Ser     | ver 3   | No DNS serv | /er      | ~        |                    |                |               |          |                  |               |                |
| ▶ Security                                       | DNS Pro     | ху      |             |          |          |                    |                |               |          |                  |               |                |
| Aggregation                                      | ID Interest |         |             |          |          |                    |                |               |          |                  |               |                |
| <ul> <li>Spanning Tree</li> </ul>                | IP Intern   | aces    |             |          |          |                    |                |               |          |                  |               |                |
| ► IPMC Profile                                   |             |         |             |          |          |                    | DHCPv4         |               |          |                  | IPv4          |                |
| ■ MVR<br>▶ IPMC                                  | Delete      | VLAN    | Enable      | Туре     | lfMac    | Client ID<br>ASCII | HEX            | Hostname      | Fallback | Current<br>Lease | Address       | Mask<br>Length |
| LLDP                                             |             | 1       |             | Auto 🗸   | Port 1 🗸 |                    |                |               | 0        |                  | 172.16.100.30 | 24             |
| ► VLANs                                          |             |         |             |          |          |                    |                |               |          |                  |               |                |
| ▶ VCL                                            | Add Inter   | face    |             |          |          |                    |                |               |          |                  |               |                |
| ▶ QoS<br>■ Mirroring                             | IP Route    | es      |             |          |          |                    |                |               |          |                  |               |                |
| ■ sFlow                                          | Delete      | N       | etwork      | Mask Len | qth      | Gateway            | Distance(IPv4) | / Next Hop VL | AN(IPv6) |                  |               |                |
| <ul> <li>RingV2</li> </ul>                       | Delete      | 0.0.0.0 |             | 0        | 172.1    | 6.100.254          |                | 0             |          |                  |               |                |
|                                                  |             |         |             |          |          |                    |                |               |          |                  |               |                |
| ▶ System                                         | Add Rou     | te      |             |          |          |                    |                |               |          |                  |               |                |
| ✓ Ports                                          | Cause       | Denet   |             |          |          |                    |                |               |          |                  |               |                |
| State     Traffic Overview                       | Save        | Reset   |             |          |          |                    |                |               |          |                  |               |                |

Для применения настроек нажмите кнопку «Save», после чего настройки применятся незамедлительно.

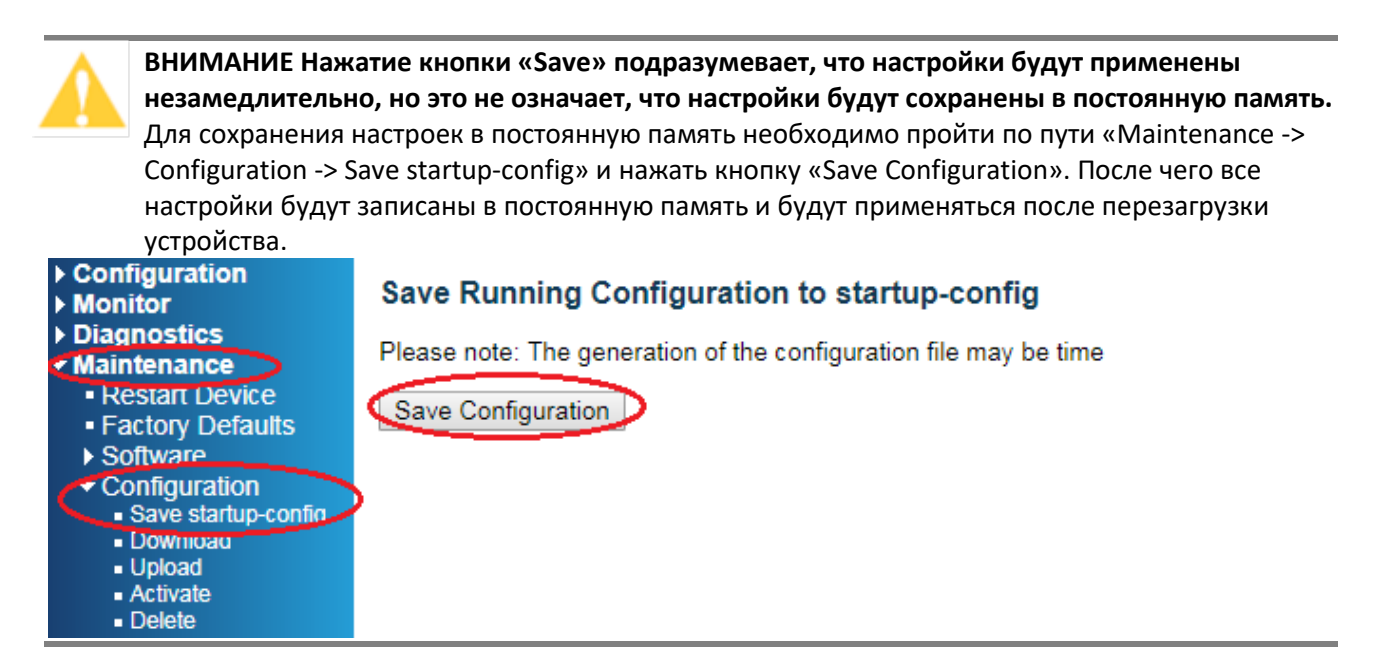

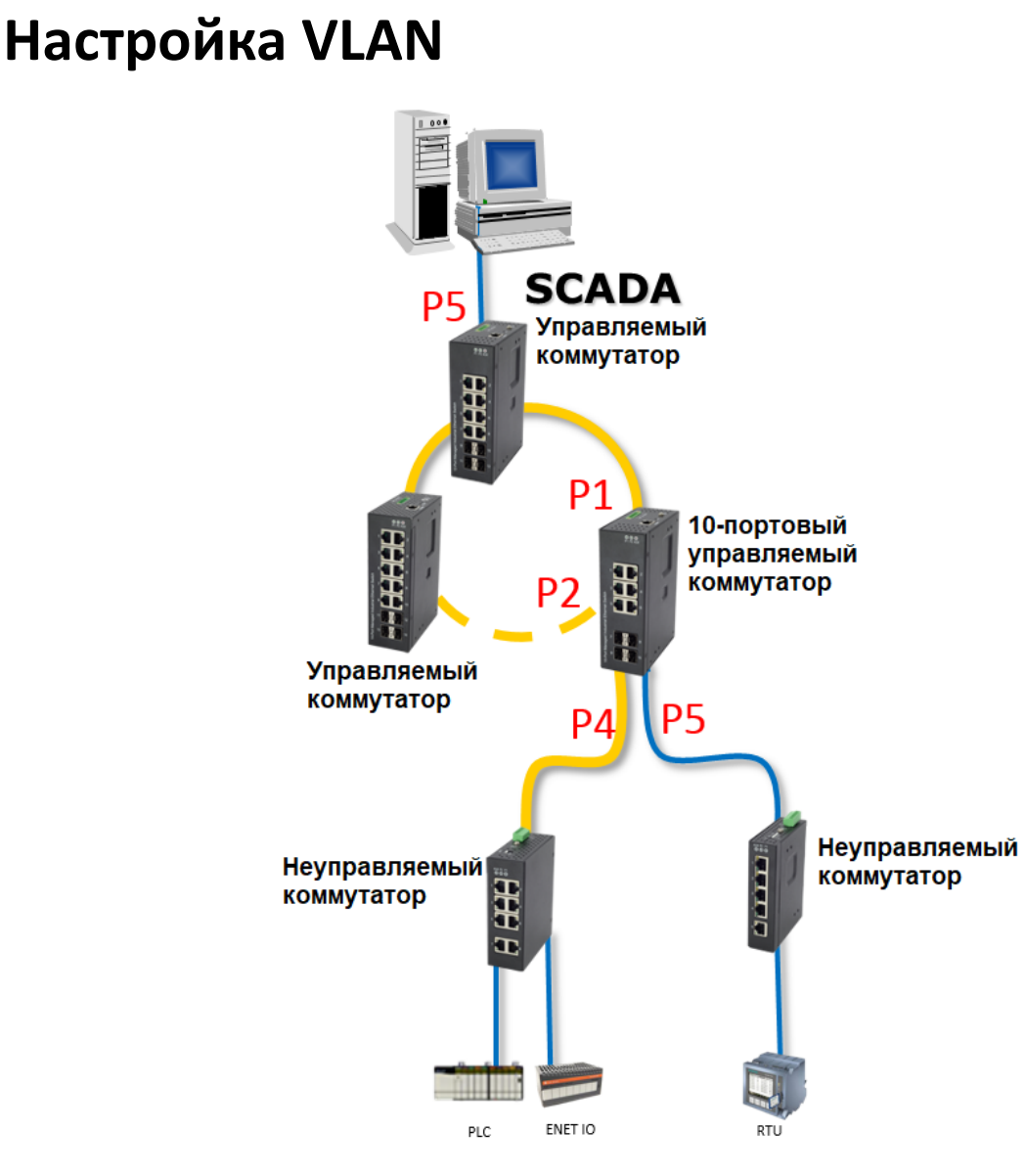

Схема сети для настройки 10-портового управляемого коммутатора

Предположим, что порт 1 и порт 2 подключены к кольцевой сети (верхний уровень), а порт 4 и порт 5 подключены к неуправляемым коммутаторам, ПЛК или серверу (нижний уровень).

Для портов, подключенных к верхнему уровню, установлен режим VLAN Trunk. Для портов, подключенных к нижнему уровню, установлен режим VLAN Access.

Как показано выше, SCADA собирает информацию с устройства RTU. Устройство RTU подключено к 10-портовому управляемому коммутатору.

Вся передача данных через коммутаторы осуществляется посредством VLAN 2. Конфигурация при этом будет выглядеть следующим образом:

А. На порту 5 управляемого коммутатора, связанного со SCADA, установлено значение VLAN
 2 для идентификатора VLAN ID и режим VLAN Access.

| ✓ Configuration ► System      | Configuration Global VLAN Configuration |                       |            |            |    |   |  |
|-------------------------------|-----------------------------------------|-----------------------|------------|------------|----|---|--|
| Ports     DHCP                | Allowed Access VLANs                    |                       |            |            |    |   |  |
| <ul> <li>Security</li> </ul>  | Ethertype for Custom S-ports 88A8       |                       |            |            |    |   |  |
| Aggregation                   |                                         | 71                    |            |            |    |   |  |
| Loop Protection               | Port V                                  | LAN Con               | figuratior | 1 I        |    |   |  |
| Spanning Tree                 |                                         |                       | Port       |            |    | l |  |
| <ul> <li>MVR</li> </ul>       | Port                                    | Mode                  | VLAN       | Port Typ   | be | F |  |
| ▶ IPMC                        | *                                       | <ul> <li>T</li> </ul> | 1          | $\diamond$ | •  |   |  |
| ▶ LLDP                        | 1                                       | Access V              | 1          | C-Port     | Ŧ  |   |  |
| ► PoE                         | 2                                       | Access •              | 1          | C-Port     | Ŧ  |   |  |
|                               | 3                                       | Access V              | 1          | C-Port     | Ŧ  |   |  |
|                               | 4                                       | Access V              | 1          | C-Port     |    |   |  |
| SVL                           | 5                                       |                       | 2          | Port       |    |   |  |
| Private vLANS                 | 6                                       | Access ·              |            | C Port     |    |   |  |
| Voice VI AN                   | 0                                       | Access •              |            | C-Poit     |    |   |  |
| ▶ QoS                         | (                                       | Access •              | 1          | C-Port     |    |   |  |
| <ul> <li>Mirroring</li> </ul> | 8                                       | Access •              | 1          | C-Port     | •  |   |  |
| ► MRP                         | 9                                       | Access •              | 1          | C-Port     | Ψ  |   |  |
| ► GVRP<br>■ sElow             | 10                                      | Access •              | 1          | C-Port     | Ŧ  |   |  |
| <ul> <li>RingV2</li> </ul>    | -                                       |                       |            |            |    |   |  |
| <ul> <li>DDMI</li> </ul>      | Save                                    | Reset                 |            |            |    |   |  |
|                               |                                         |                       |            |            |    |   |  |

(Для порта 1 и порта 2 должен быть установлен режим VLAN как Trunk так как это магистральные порты для связи с другими коммутаторами в кольцевой сети. Соответствующие инструкции будут приведены ниже.)

В. На порту 10-портового управляемого коммутатора, подключенного к кольцевой сети, установлен режим VLAN Trunk.

Configuration -> VLANs -> Configuration -> задайте разрешенную VLAN. В данном случае добавим «2» для создания VLAN 2. Далее установите режим VLAN Trunk для Port 1 и Port 2 -> Save

| Configuration     System     Ports     DHCP     Security     Aggregation     Loop Protection     Snanning Tree | Global VLAN Configuration Allowed Access VLANs Ethertype for Custom S-ports Port VLAN Configuration |                      |              |                  |  |  |  |
|----------------------------------------------------------------------------------------------------|----------------------------------------------------------------------------------------------------|----------------------|--------------|------------------|--|--|--|
| ► IPMC Profile                                                                                                 | Port                                                                                                | Mode                 | Port<br>VLAN | Port Typ         |  |  |  |
| ■ MVR<br>▶ IPMC<br>▶ LLDP                                                                                      | *                                                                                                   | <> ▼                 | 1            | <>               |  |  |  |
| PoE<br>■ MAC Table                                                                                             | 2                                                                                                   | Trunk •              |              | C-Port           |  |  |  |
| VLANs     Configuration                                                                                        | 3                                                                                                   | Access V<br>Access V | 1            | C-Port<br>C-Port |  |  |  |
| ■ SvL<br>► Private VLANs                                                                                       | 5                                                                                                   | Access V             | 2            | C-Port           |  |  |  |
| VCL<br>Voice VLAN                                                                                              | 6                                                                                                   | Access V<br>Access V | 1            | C-Port<br>C-Port |  |  |  |
| ► QoS<br>• Mirroring                                                                                           | 8                                                                                                   | Access <b>v</b>      | 1            | C-Port           |  |  |  |
| ► MRP<br>► GVRP                                                                                                | 9<br>10                                                                                             | Access V             | 1            | C-Port<br>C-Port |  |  |  |
| • sFlow<br>• RingV2<br>• DDMI<br>• UDLD                                                                        | Save                                                                                                | Reset                |              | 0.01             |  |  |  |

C. На портах Port 4 и Port 5 10-портового управляемого коммутатора, подключенных к неуправляемому коммутатору, установлен режим VLAN Access со значением Port VLAN =

```
2.
```

| <ul> <li>Configuration</li> <li>System</li> <li>Ports</li> <li>DHCP</li> <li>Security</li> <li>Aggregation</li> <li>Loop Protection</li> <li>Spanning Tree</li> </ul> | Global VLAN Configuration          Allowed Access VLANs       1,2         Ethertype for Custom S-ports       88A8         Port VLAN Configuration |                     |              |            |                 |  |
|----------------------------------------------------------------------------------------------------|----------------------------------------------------------------------------------------------------|---------------------|--------------|------------|-----------------|--|
| ▶ IPMC Profile<br>■ MVR                                                                                                    | Port                                                                                                    | Mode                | Port<br>VLAN | Port Type  | Ingre<br>Filter |  |
| ▶ IPMC                                                                                                    | *                                                                                                    | <>                  | 1            | <>         |                 |  |
| ► LLDP                                                                                                    | 1                                                                                                    | Access 🗸            | 1            | C-Port 🗸   |                 |  |
| ▼ VLANs                                                                                                    | 2                                                                                                    | Access 🗸            | 1            | C-Port 🗸   |                 |  |
| Configuration                                                                                                    | 3                                                                                                    | Access 🗸            | 1            | C-Port 🗸   |                 |  |
| ▶ Private VLANs                                                                                                    | 4                                                                                                    | Access $\checkmark$ | 2            | 6 Port 🗸 🗸 |                 |  |
| ▶ VCL                                                                                                    | 5                                                                                                    | Access $\checkmark$ | 2            | C-Port 🗸   |                 |  |
| ► Voice VLAN                                                                                                    | 6                                                                                                    | Access 🗸            | 1            | C-Port 🗸   |                 |  |
| ► Qos<br>• Mirroring<br>► MRP<br>► GVRP                                                                                                    | Save                                                                                                    | Reset               |              |            |                 |  |

Указанный шаг завершает настройку VLAN.

Примечание: Нажатие кнопки Save означает, что конфигурация вступит в силу немедленно, но это не означает, что конфигурация будет сохранена во флэш-памяти.

Не забудьте перейти на страницу Maintenance -> Configuration -> Save startup-config, щелкните кнопку Save Configuration. Таким образом, вся конфигурация будет записана во флэш-память и сохранится после перезапуска.

| <ul> <li>Configuration</li> <li>Monitor</li> </ul>   | Save Running Configuration to startup-config                      |
|------------------------------------------------------|-------------------------------------------------------------------|
| <ul> <li>Diagnostics</li> <li>Maintenance</li> </ul> | Please note: The generation of the configuration file may be time |
| <ul> <li>Restart Device</li> </ul>                   | Save Configuration                                                |
| <ul> <li>Factory Defaults</li> </ul>                 | Save Comiguration                                                 |
| Software                                             |                                                                   |
| <ul> <li>Configuration</li> </ul>                    |                                                                   |
| <ul> <li>Save startup-config</li> </ul>              |                                                                   |
| <ul> <li>Download</li> </ul>                         |                                                                   |
| <ul> <li>Upload</li> </ul>                           |                                                                   |
| Activate                                             |                                                                   |
| <ul> <li>Activate</li> <li>Delete</li> </ul>         |                                                                   |

### Настройка кольцевого резервирования

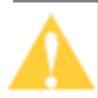

Примечание: Отключите Spanning Tree и Loop Protection перед настройкой кольцевой топологии сети, LACP или Port Trunk. Чтобы отключить Spanning Tree, перейдите в Configuration -> Spanning Tree -> CIST Ports (как показано ниже на левом рисунке). Чтобы отключить Loop Protection, перейдите в Configuration -> Loop Protection (как показано ниже на правом рисунке).

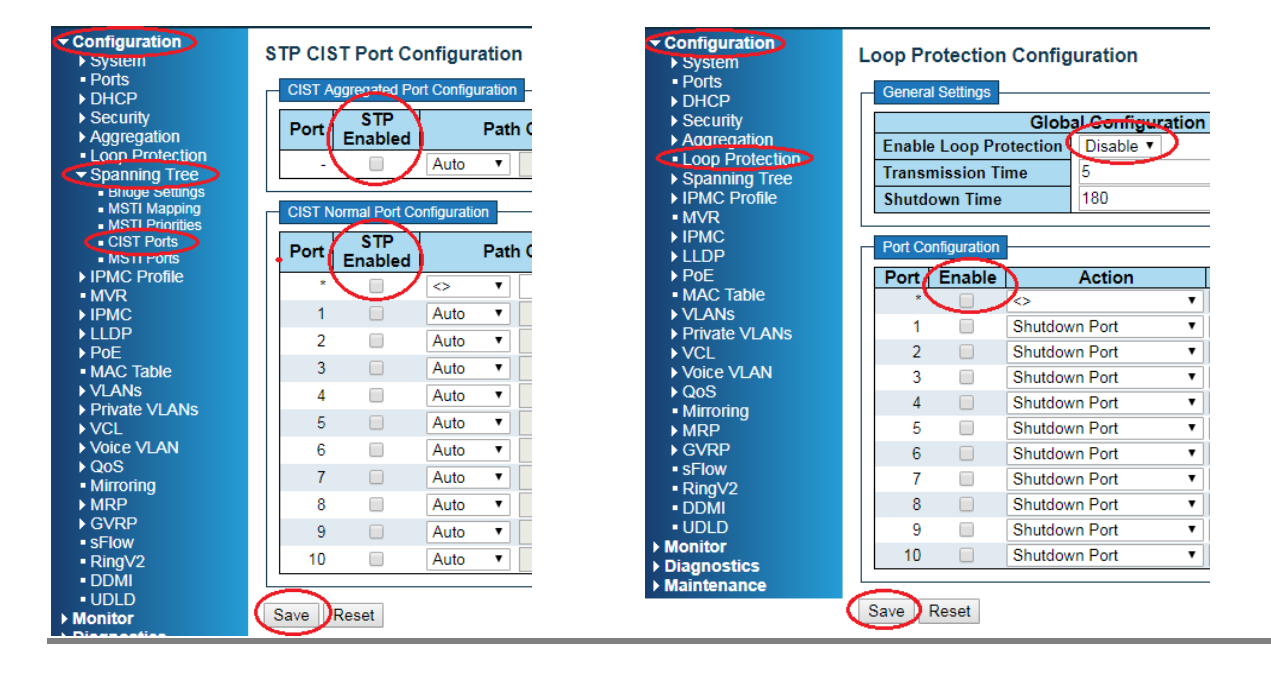

#### Одиночное кольцо

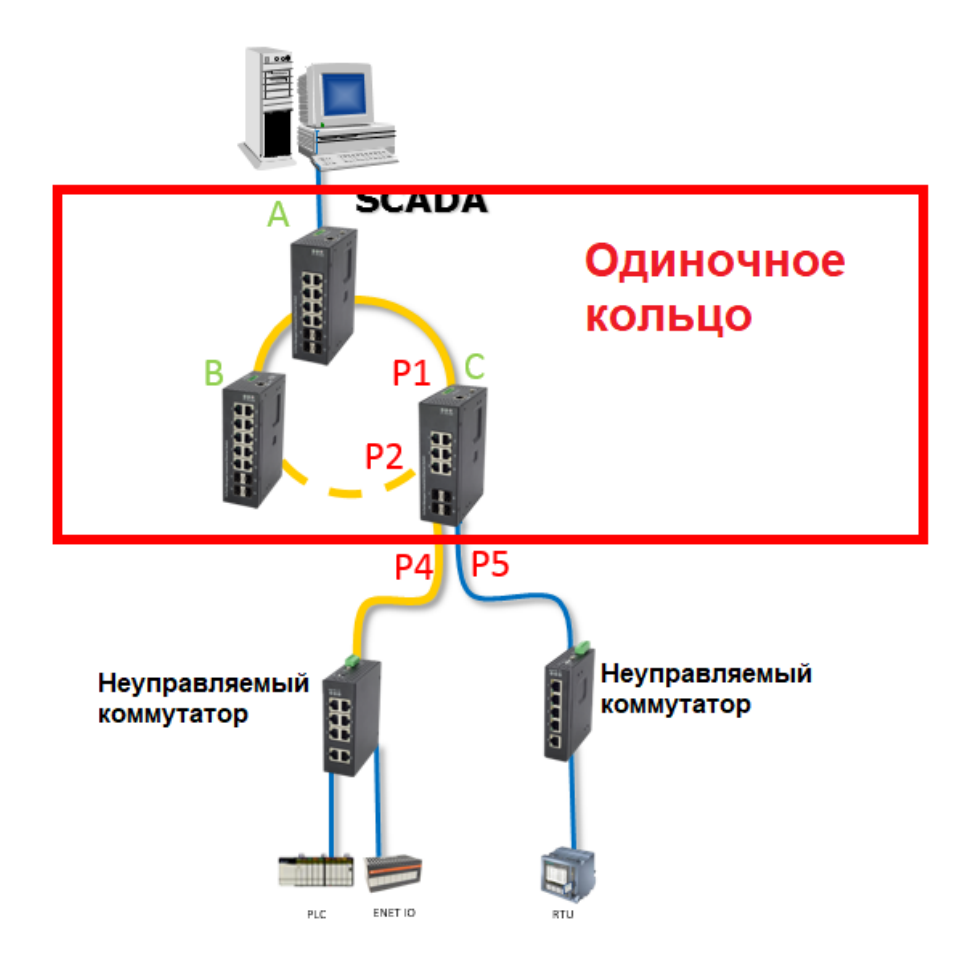

Аналогичная топология проиллюстрирована в сессии VLAN. Это топология одиночного кольца, в которой управляемые коммутаторы А, В и С соединены вместе.

Сеть с одним кольцом содержит только один главный коммутатор, а остальные коммутаторы настроены как подчиненные.

Поэтому мы настраиваем коммутатор В как Master, а коммутаторы А и С как Slave, как показано выше.

#### Настройка Master

Configuration -> RingV2 -> щелкните Enable -> Ring(Master) -> выберите порты, участвующие в кольце, для настройки. В этом случае мы выбираем порты 1 и 2 -> Save

| Configuration System Ports DHCP                                                                                         | RingV2 C | configurat | tion          |                 |                                  |                      |
|----------------------------------------------------------------------------------------------------|----------|------------|---------------|-----------------|----------------------------------|----------------------|
| ► Security ► Aggregation                                                                                                | Index    | Mode       | Role          |                 | Ring Po                          | rt(s)                |
| <ul> <li>Loop Protection</li> <li>Spanning Tree</li> <li>IPMC Profile</li> </ul>                                        |          | Enable 🗸   | Ring(Master)  | ~               | Forward Port :<br>Block Port :   | Port-1 V<br>Port-2 V |
| ▶ IPMC<br>▶ LLDP<br>■ MAC Table                                                                                         | 2        | Disable V  | Ring(Slave)   | ~               | Forward Port :<br>Forward Port : | Port-3 V<br>Port-4 V |
| <ul> <li>VLANs</li> <li>VCL</li> <li>VOS</li> </ul>                                                                     | 3        | Disable V  | Chain(Member) | $\mathbf{\vee}$ | Member Port :<br>Member Port :   | Port-1 V<br>Port-2 V |
| <ul> <li>Mirroring</li> <li>sElow</li> <li>RingV2</li> <li>Monitor</li> <li>Diagnostics</li> <li>Maintenance</li> </ul> | Save     | Reset      |               |                 |                                  |                      |

#### Настройка Slave

Configuration -> RingV2 -> щелкните Enable -> Ring(Slave) -> выберите порты, участвующие в кольце, для настройки. В этом случае мы выбираем порты 1 и 2 -> Save

| <ul> <li>Configuration</li> <li>System</li> <li>Ports</li> <li>DHCP</li> </ul>                                          | RingV2 ( | Configurat | tion          |                                  |                      |
|----------------------------------------------------------------------------------------------------|----------|------------|---------------|----------------------------------|----------------------|
| <ul> <li>Security</li> <li>Aggregation</li> </ul>                                                                       | Index    | Mode       | Role          | Ring Po                          | ort(s)               |
| <ul> <li>Loop Protection</li> <li>Spanning Tree</li> <li>IPMC Profile</li> </ul>                                        | 1        | Enable 🗸   | Ring(Slave)   | Forward Port :<br>Forward Port : | Port-1 ✓<br>Port-2 ✓ |
| ► IPMC<br>► LLDP<br>■ MAC Table                                                                                         | 2        | Disable 🗸  | Ring(Slave)   | Forward Port :<br>Forward Port : | Port-3 ∨<br>Port-4 ∨ |
| ► VLANs<br>► VCL                                                                                                    | 3        | Disable V  | Chain(Member) | Member Port :<br>Member Port :   | Port-1 ∨<br>Port-2 ∨ |
| <ul> <li>Mirroring</li> <li>sFlow</li> <li>RingV2</li> <li>Monitor</li> <li>Diagnostics</li> <li>Maintenance</li> </ul> | Save     | Reset      |               |                                  |                      |

Поскольку VLAN 2 настроен в кольцевой сети, порты 1 и 2 настроены в режиме Trunk, как показано ниже.

| Configuration     System                    | Globa                | I VLAN C        | onfigurat    | ion        |  |  |
|---------------------------------------------|----------------------|-----------------|--------------|------------|--|--|
|                                             | Allowed Access VLANs |                 |              |            |  |  |
| <ul> <li>DFICE</li> <li>Security</li> </ul> | Ether                | vpe for Cus     | stom \$ nort | 8848       |  |  |
| <ul> <li>Aggregation</li> </ul>             | Luien                | spe for cus     | stom 3-port  | 00/10      |  |  |
| <ul> <li>Loop Protection</li> </ul>         | Port V               | LAN Con         | figuratior   | า          |  |  |
| Spanning Tree                               |                      |                 |              |            |  |  |
| IPMC Profile                                | Port                 | Mode            | Port         | Port Typ   |  |  |
| • MVR                                       |                      |                 | VLAN         |            |  |  |
| ▶ IPMC                                      | *                    | <u> </u>        | 1            | $\diamond$ |  |  |
| ▶ LLDP                                      | 11/                  | Trunk 🔹         | 1            | C-Port     |  |  |
|                                             | 2                    | Trunk 🔻         | 1            | C-Port     |  |  |
|                                             | 3                    | Access V        | 1            | C-Port     |  |  |
|                                             | 4                    |                 | 1            | C-Port     |  |  |
| SVL                                         | 5                    | A               |              | C Det      |  |  |
| Private VLANs                               | 5                    | Access •        |              | C-Port     |  |  |
| ▶ VCL                                       | 6                    | Access •        | 1            | C-Port     |  |  |
| Voice VLAN                                  | 7                    | Access <b>v</b> | 1            | C-Port     |  |  |
| Mirroring                                   | 8                    | Access V        | 1            | C-Port     |  |  |
| ► MRP                                       | 9                    | Access V        | 1            | C-Port     |  |  |
| ▶ GVRP                                      | 10                   | Access V        | 1            | C-Port     |  |  |
| SFlow                                       |                      |                 |              |            |  |  |
| RingV2     DDMI                             | Save                 | Reset           |              |            |  |  |

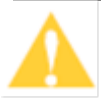

Примечание: Нажатие кнопки Save означает, что конфигурация вступит в силу немедленно, но это не означает, что конфигурация будет сохранена во флэш-памяти. Не забудьте перейти на страницу Maintenance -> Configuration -> Save startup-config, щелкните кнопку Save Configuration. Таким образом, вся конфигурация будет записана во флэш-память

и сохранится после перезапуска.

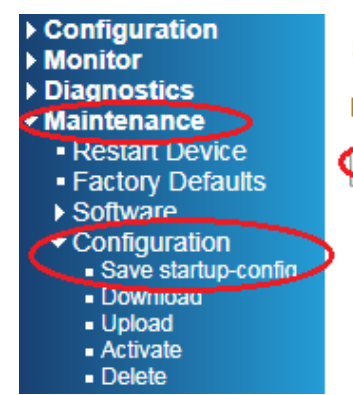

#### Save Running Configuration to startup-config

Please note: The generation of the configuration file may be time

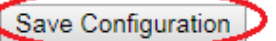

## Агрегация каналов

Примечание: Отключите Spanning Tree и Loop Protection перед настройкой кольцевой сети, LACP или Port Trunk. Чтобы отключить Spanning Tree, перейдите в Configuration -> Spanning Tree -> CIST Ports (как показано ниже на левом рисунке). Чтобы отключить Loop Protection, перейдите в Configuration -> Loop Protection (как показано ниже на правом рисунке).

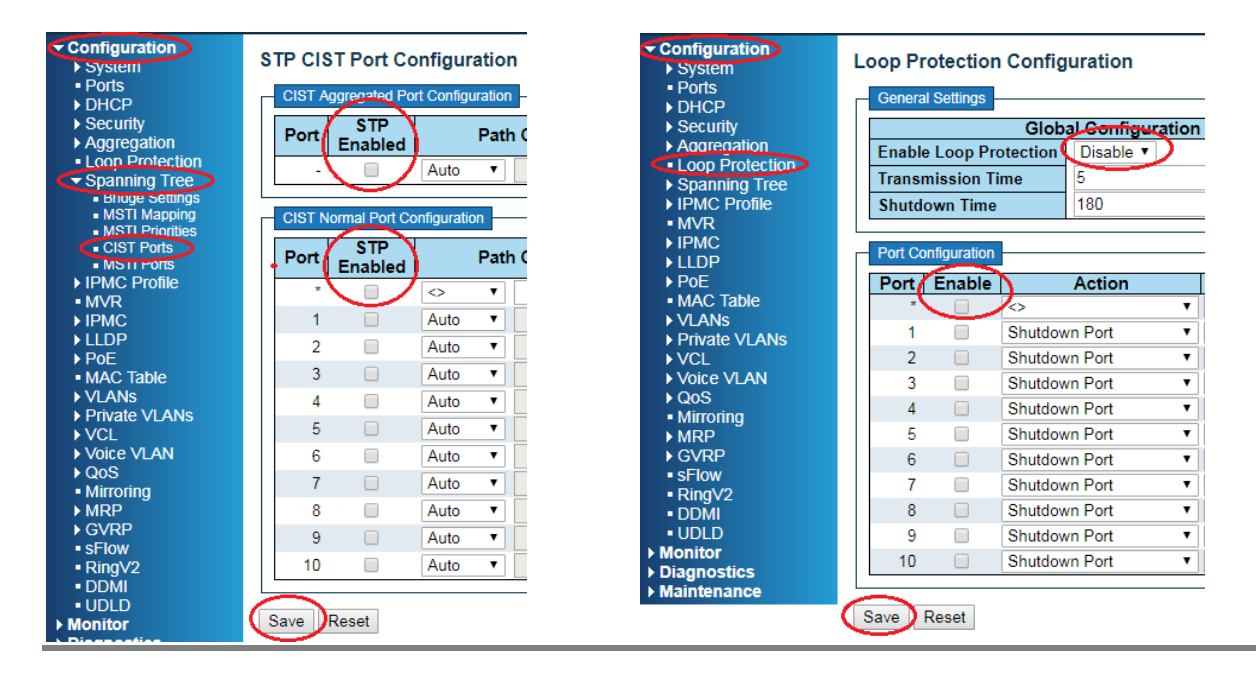

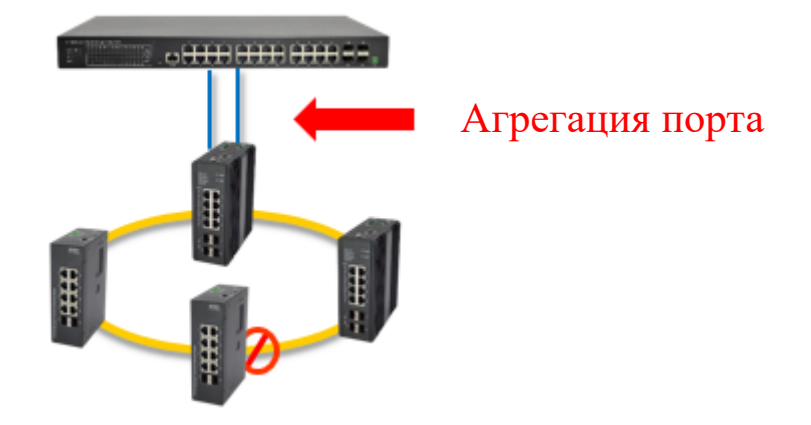

# Целью агрегации каналов является увеличение пропускной способности коммутаторов, поддерживающих эту функцию. Выбор режима LACP или Port Trunk в качестве агрегации каналов определяется участниками Port Channel.

- 1. Если участниками агрегации являются коммутаторы разных брендов, но при этом оба поддерживают LACP, выберите режим LACP.
- 2. Если оба коммутатора участника агрегации относятся к одному производителю, выберите режим Port Trunk.

#### LACP

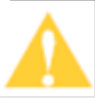

Примечание: Отключите Spanning Tree и Loop Protection перед настройкой кольцевой сети, LACP или Port Trunk. Чтобы отключить Spanning Tree, перейдите в Configuration -> Spanning Tree -> CIST Ports (как показано ниже на левом рисунке). Чтобы отключить Loop Protection, перейдите в Configuration -> Loop Protection (как показано ниже на правом рисунке).

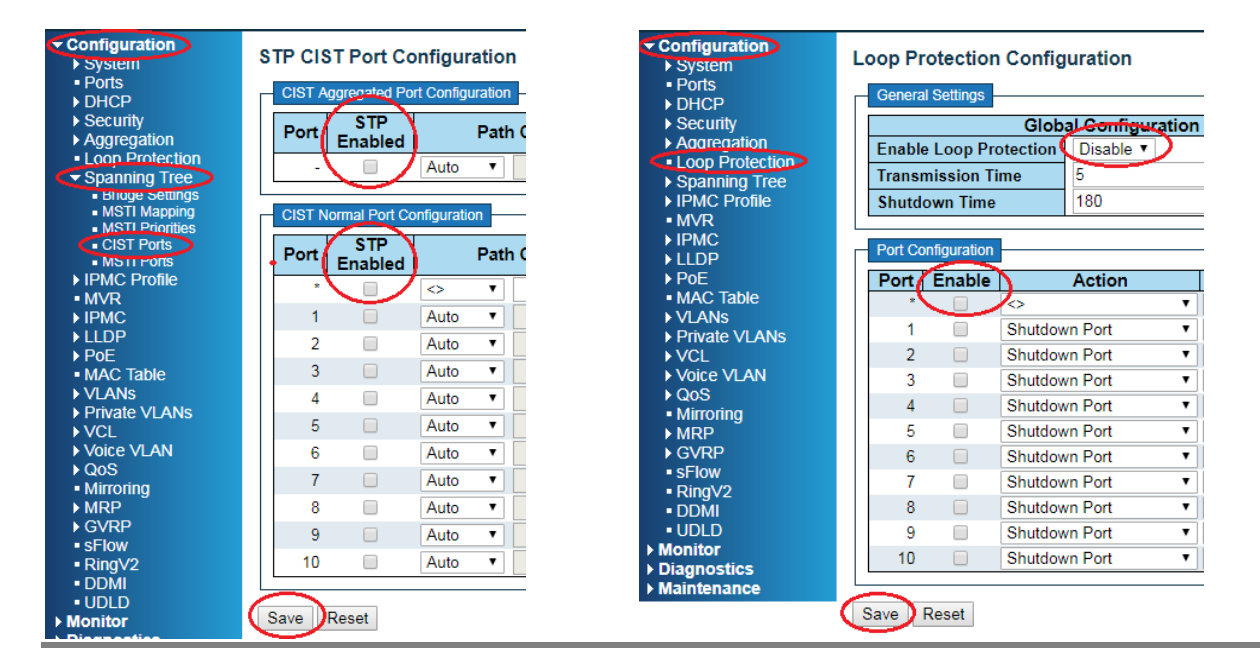

Configuration -> Aggregation -> LACP -> отметьте порты для агрегации -> Save

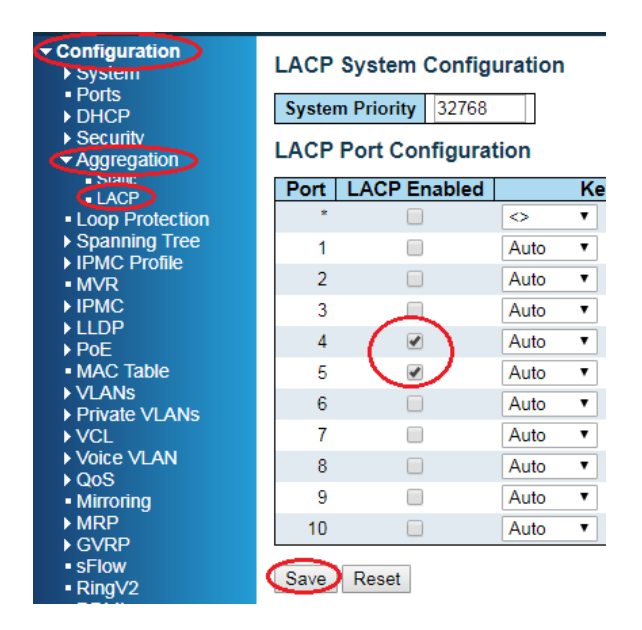

Использование функции Кеу для разделения LACP на различные группы.

Для разделения по раным группам агрегации используйте Specific и введите значение Key. В примере ниже порты 3 и 4 будут связаны в группу агрегации 1, а порты 5, 6 и 8 составляют группу агрегации 2.

| Configuration     System     Ports     DHCP     Security     Aggregation | LACP System Configuration           System Priority         32768           LACP Port Configuration |                     |            |    |  |  |  |
|--------------------------------------------------------------------------|----------------------------------------------------------------------------------------------------|---------------------|------------|----|--|--|--|
|                                                                          | Port                                                                                                | LACP Enabled        | K          | ey |  |  |  |
| <ul> <li>Loop Protection</li> </ul>                                      | *                                                                                                   |                     | <> ▼       |    |  |  |  |
| Spanning Tree                                                            | 1                                                                                                   |                     | Auto 🔻     |    |  |  |  |
| ► IPMC Profile                                                           | 2                                                                                                   |                     | Auto v     |    |  |  |  |
| • MVR<br>▶ IPMC                                                          | - 3                                                                                                 |                     | Specific T | 1  |  |  |  |
| ► LLDP                                                                   | 5                                                                                                   |                     | opecific - | 4  |  |  |  |
| ▶ PoE                                                                    | 4                                                                                                   | <ul><li>✓</li></ul> | Specific • | 1  |  |  |  |
| <ul> <li>MAC Table</li> </ul>                                            | 5                                                                                                   |                     | Specific • | 2  |  |  |  |
| VLANS                                                                    | 6                                                                                                   | 1                   | Specific • | 2  |  |  |  |
| VCL                                                                      | 7                                                                                                   |                     | Auto 🔻     |    |  |  |  |
| ► Voice VLAN                                                             | 8                                                                                                   | <b>a</b>            | Specific • | 2  |  |  |  |
| QOS                                                                      | 9                                                                                                   |                     | Auto 🔻     |    |  |  |  |
| ► MRP                                                                    | 10                                                                                                  |                     | Auto       |    |  |  |  |
| ▶ GVRP                                                                   | 10                                                                                                  |                     | Auto •     |    |  |  |  |
| <ul> <li>sFlow</li> </ul>                                                | Carro                                                                                               | Posst               |            |    |  |  |  |
| RingV2                                                                   | Save                                                                                                | Reset               |            |    |  |  |  |

Не забудьте выполнить одинаковые настройки VLAN в пределах одной и той же группы агрегации.

Например: порты 3 и 4 представляют собой группу агрегации, для которой требуется работа VLAN 2.

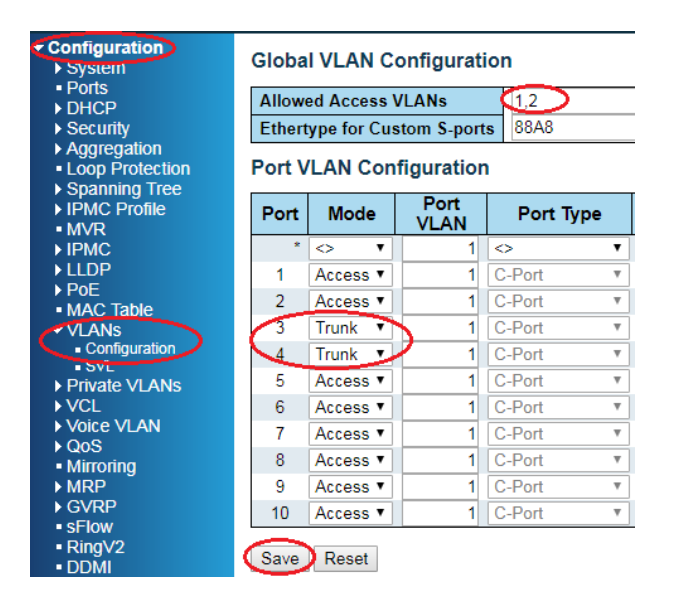

Примечание: Нажатие кнопки Save означает, что конфигурация вступит в силу немедленно, но это не означает, что конфигурация будет сохранена во флэш-памяти.

Не забудьте перейти на страницу Maintenance -> Configuration -> Save startup-config, щелкните кнопку Save Configuration. Таким образом, вся конфигурация будет записана во флэш-память и сохранится после перезапуска.

| <ul> <li>Configuration</li> <li>Monitor</li> </ul>           | Save Running Configuration to startup-config                      |
|--------------------------------------------------------------|-------------------------------------------------------------------|
| <ul> <li>Diagnostics</li> <li>Maintenance</li> </ul>         | Please note: The generation of the configuration file may be time |
| <ul> <li>Restart Device</li> <li>Factory Defaults</li> </ul> | Save Configuration                                                |
| Software     Configuration                                   |                                                                   |
| <ul> <li>Save startup-config</li> <li>Download</li> </ul>    |                                                                   |
| <ul> <li>Upload</li> <li>Activate</li> </ul>                 |                                                                   |
| <ul> <li>Delete</li> </ul>                                   |                                                                   |

#### **Port Trunk**

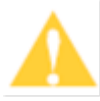

Примечание: Отключите Spanning Tree и Loop Protection перед настройкой кольцевой сети, LACP или Port Trunk. Чтобы отключить Spanning Tree, перейдите в Configuration -> Spanning Tree -> CIST Ports (как показано ниже на левом рисунке). Чтобы отключить Loop Protection, перейдите в Configuration -> Loop Protection (как показано ниже на правом рисунке).

| Configuration     System     Ports     DHCP     Security     Aggregation     Loop Protection     Spanning Tree     Broge settings     MSTI Mapping | STP CIST Port Configuration CIST Aggregated Port Configuration Port STP Path C Auto CIST Normal Port Configuration | Configuration System Ports DHCP Security Accreation Coop Protection Spanning Tree IPMC Profile MVR | Loop Protection Configuration<br>General Settings<br>Global Configuration<br>Enable Loop Protection<br>Transmission Time<br>Shutdown Time<br>180 |
|----------------------------------------------------------------------------------------------------|----------------------------------------------------------------------------------------------------|----------------------------------------------------------------------------------------------------|----------------------------------------------------------------------------------------------------|
| MSTI Priorities                                                                                                    | STD V                                                                                                    | ► IPMC                                                                                             |                                                                                                    |
| MSTPORS                                                                                                    | Port Enabled Path (                                                                                                | ► LLDP                                                                                             | Port Configuration                                                                                                    |
| ► IPMC Profile                                                                                                    |                                                                                                    | ▶ PoE                                                                                              | Port Enable Action                                                                                                    |
| • MVR                                                                                                    |                                                                                                    | <ul> <li>MAC Table</li> </ul>                                                                      |                                                                                                    |
| ▶ IPMC                                                                                                    | 1 🔲 Auto 🔻                                                                                                    | ► VLANs                                                                                            | 1 Shutdown Port                                                                                                    |
| ► LLDP                                                                                                    | 2 Auto 🔻                                                                                                    | Private VLANs                                                                                      | 1 Shutdown Port                                                                                                    |
|                                                                                                    | 3 Auto                                                                                                    | VCL                                                                                                | 2 Shutdown Port                                                                                                    |
|                                                                                                    |                                                                                                    | VOICE VLAN                                                                                         | 3 Shutdown Port 🔹                                                                                                    |
| Private VI ANS                                                                                                    | 4 Auto 🔻                                                                                                    | • Mirroring                                                                                        | 4 Shutdown Port 🔻                                                                                                    |
| ► VCL                                                                                                    | 5 🔲 Auto 🔻                                                                                                    | ► MRP                                                                                              | 5 Shutdown Port V                                                                                                    |
| ► Voice VLAN                                                                                                    | 6 Auto 🔻                                                                                                    | ► GVRP                                                                                             | 6 Shutdown Port                                                                                                    |
| ▶ QoS                                                                                                    | 7 Auto                                                                                                    | sFlow                                                                                              |                                                                                                    |
| <ul> <li>Mirroring</li> </ul>                                                                                                    | 7 Auto +                                                                                                    | RingV2                                                                                             | 7 Shutdown Port V                                                                                                    |
| ► MRP                                                                                                    | 8 Auto 🔻                                                                                                    | <ul> <li>DDMI</li> </ul>                                                                           | 8 Shutdown Port 🔻                                                                                                    |
| ► GVRP                                                                                                    | 9 🔲 Auto 🔻                                                                                                    | • UDLD                                                                                             | 9 Shutdown Port 🔻                                                                                                    |
| RingV2                                                                                                    | 10 Auto 🔻                                                                                                    | Monitor                                                                                            | 10 Shutdown Port V                                                                                                    |
| <ul> <li>DDMI</li> </ul>                                                                                                    |                                                                                                    | Diagnostics     Maintenance                                                                        |                                                                                                    |
| UDLD                                                                                                    |                                                                                                    | • Maintenance                                                                                      |                                                                                                    |
| Monitor                                                                                                    | Save Reset                                                                                                    |                                                                                                    | Save Reset                                                                                                    |

Configuration -> Aggregation -> Static -> щелкните требуемый порт для агрегации -> Save

| Configuration                                                                                                    | Aggregati                                   | on l                                                          | No            | de                                              | Соі | nfig | jura     | atio | n           |             |    |
|----------------------------------------------------------------------------------------------------|---------------------------------------------|---------------------------------------------------------------|---------------|-------------------------------------------------|-----|------|----------|------|-------------|-------------|----|
|                                                                                                    | Hash Code Contributors                      |                                                               |               |                                                 |     |      |          |      |             |             |    |
| > DRCP                                                                                                    | Source MAC Address                          |                                                               |               |                                                 |     |      |          |      |             |             |    |
|                                                                                                    | Destination N                               | иас                                                           | Ad            | dres                                            | sí  |      |          |      |             |             |    |
| - Static                                                                                                    | IP Address                                  |                                                               |               |                                                 |     | /    |          |      |             |             |    |
| LACP                                                                                                    |                                             | ort N                                                         | umł           | oor                                             | 6   |      |          |      |             |             |    |
| Loop Protection                                                                                                    | TCF/UDF FG                                  | JICIN                                                         | unn           |                                                 | e   |      |          |      |             |             |    |
| Spanning Tree                                                                                                    | Aggregati                                   | on (                                                          | Gro           | aud                                             | Co  | onfi | auı      | rati | on          |             |    |
| ► IPMC Profile                                                                                                    |                                             |                                                               |               |                                                 |     |      | <u> </u> |      |             |             |    |
| • MVR                                                                                                    |                                             |                                                               |               |                                                 | Por | t M  | eml      | pers | ;           |             |    |
|                                                                                                    |                                             |                                                               | 0             | 2                                               |     | 5    | C        | 7    | 0           | 0           | 40 |
|                                                                                                    | Group ID                                    | 1                                                             | 2             | 3                                               | 4   | 9    | 0        | 1    | 0           | 9           | 10 |
| ► LLDP                                                                                                    | Normal                                      | 1                                                             | 2             | <b>)</b>                                        | 4   | 0    | 0        | 0    | •           | 9           | 10 |
| ► LLDP<br>► PoE                                                                                                    | Normal<br>1                                 | •                                                             | 2<br>()<br>() | •                                               | 4   | 0    | 0        | 0    | •           | •           | •  |
| <ul> <li>LLDP</li> <li>PoE</li> <li>MAC Table</li> <li>MAC Table</li> </ul>                                                                                     | Normal<br>1<br>2                            | 1<br>()<br>()<br>()                                           | 2             | <b>,</b> () () () () () () () () () () () () () | 4   | 0    |          | 0    | •<br>•<br>• | 9<br>0      | •  |
| <ul> <li>LLDP</li> <li>PoE</li> <li>MAC Table</li> <li>VLANs</li> </ul>                                                                                         | Normal<br>1<br>2<br>3                       | 1<br>()<br>()<br>()<br>()<br>()<br>()<br>()<br>()<br>()<br>() | 2             | , 0.000                                         | 4   |      |          |      | •           | 9<br>0<br>0 |    |
| <ul> <li>LLDP</li> <li>PoE</li> <li>MAC Table</li> <li>VLANs</li> <li>Private VLANs</li> </ul>                                                                  | Normal<br>1<br>2<br>3<br>4                  |                                                               | 2             | ,                                               | 4   |      |          |      |             | 9<br>0<br>0 |    |
| <ul> <li>LLDP</li> <li>PoE</li> <li>MAC Table</li> <li>VLANs</li> <li>Private VLANs</li> <li>VCL</li> <li>VCI AN</li> </ul>                                     | Normal<br>1<br>2<br>3<br>4<br>5             |                                                               |               |                                                 |     |      |          |      |             |             |    |
| <ul> <li>LLDP</li> <li>POE</li> <li>MAC Table</li> <li>VLANs</li> <li>Private VLANs</li> <li>VCL</li> <li>Voice VLAN</li> <li>Oos</li> </ul>                    | Normal<br>1<br>2<br>3<br>4<br>5             |                                                               |               |                                                 |     |      |          |      |             |             |    |
| <ul> <li>LLDP</li> <li>POE</li> <li>MAC Table</li> <li>VLANs</li> <li>Private VLANs</li> <li>VCL</li> <li>Voice VLAN</li> <li>QoS</li> <li>Mirroring</li> </ul> | Croup ID<br>Normal<br>1<br>2<br>3<br>4<br>5 | 1<br>0<br>0<br>0                                              |               |                                                 |     |      |          |      |             |             |    |

После выполнения указанных шагов порты 3, 4 и 5 представляют собой группу агрегации 1, а порты 6 и 7 представляют собой группу агрегации 2.

Не забудьте выполнить одинаковые настройки VLAN в пределах одной и той же группы агрегации.

Например: порты 3, 4 и 5 представляют собой группу агрегации, для которой требуется работа VLAN 2.

| <ul> <li>Configuration</li> <li>System</li> <li>Ports</li> <li>DHCP</li> <li>Security</li> <li>Aggregation</li> <li>Loop Protection</li> <li>Spanning Tree</li> </ul> | Globa<br>Allow<br>Ethert<br>Port V | I VLAN C<br>ed Access V<br>ype for Cus<br>/LAN Con | onfigurati<br>/LANs<br>stom S-port<br>figuratior | ion<br>1.2<br>8 88A8                         |
|----------------------------------------------------------------------------------------------------|------------------------------------|----------------------------------------------------|--------------------------------------------------|----------------------------------------------|
| ► IPMC Profile<br>■ MVR                                                                                                    | Port                               | Mode                                               | Port<br>VLAN                                     | Port T                                       |
| ► IPMC                                                                                                    | *                                  | <ul> <li>T</li> </ul>                              | 1                                                | $\diamond$                                   |
| ► LLDP                                                                                                    | 1                                  | Access <b>v</b>                                    | 1                                                | C-Port                                       |
| POE<br>■ MAC Table                                                                                                    | 2                                  | Access V                                           | 1                                                | C-Port                                       |
| VLANs                                                                                                    | 3                                  | Trunk 🔻                                            | 1                                                | C-Port                                       |
| <ul> <li>Configuration</li> </ul>                                                                                                    | 4                                  | Trunk 🔻                                            | 1                                                | C-Port                                       |
| <ul> <li>SVL</li> <li>Private VLANs</li> </ul>                                                                                                    | 5                                  | Trunk 🔻                                            | 1                                                | C-Port                                       |
| ► VCL                                                                                                    | 6                                  | Access V                                           | 1                                                | C-Port                                       |
| Voice VLAN                                                                                                    | 7                                  | Access V                                           | 1                                                | C-Port                                       |
| • QOS<br>• Mirroring                                                                                                    | 8                                  | Access •                                           | 1                                                | C-Port                                       |
| ► MRP                                                                                                    | 9                                  | Access V                                           | 1                                                | C-Port                                       |
| ► GVRP                                                                                                    | 10                                 | Access V                                           | 1                                                | C-Port                                       |
| ■ sFlow<br>■ RingV2<br>■ DDMI                                                                                                    | Save                               | Reset                                              |                                                  | <u>.                                    </u> |

Примечание: Нажатие кнопки Save означает, что конфигурация вступит в силу немедленно, но это не означает, что конфигурация будет сохранена во флэш-памяти.

Не забудьте перейти на страницу Maintenance -> Configuration -> Save startup-config, щелкните кнопку Save Configuration. Таким образом, вся конфигурация будет записана во флэш-память и сохранится после перезапуска.

| <ul> <li>Configuration</li> <li>Monitor</li> </ul>           | Save Running Configuration to startup-config                      |
|--------------------------------------------------------------|-------------------------------------------------------------------|
| <ul> <li>Diagnostics</li> <li>Maintenance</li> </ul>         | Please note: The generation of the configuration file may be time |
| <ul> <li>Restart Device</li> <li>Factory Defaults</li> </ul> | Save Configuration                                                |
| <ul> <li>Software</li> <li>Configuration</li> </ul>          |                                                                   |
| Save startup-config     Download                             |                                                                   |
| <ul> <li>Upload</li> <li>Activate</li> </ul>                 |                                                                   |
| <ul> <li>Delete</li> </ul>                                   |                                                                   |

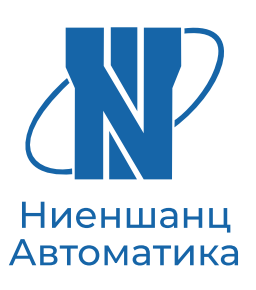

«Ниеншанц-Автоматика» — это команда профессионалов, готовых поделиться опытом и наработками в сфере высоких технологий. У нас есть все для того, чтобы заказчик мог в короткие сроки реализовать свой проект: более 25 лет опыта, широкий ассортимент товаров и складских запасов, высококвалифи цированные инженеры, индивидуальные условия. Мы постоянно растем и развиваемся, повышаем квалификацию и наращиваем список партнеров и поставщиков, чтобы предоставлять нашим клиентам самые современные технические решения.

Наша цель — ваши успешно реализованные проекты.

Санкт-Петербург (812) 326-59-24 ipc@nnz.ru **Москва** (495) 980-64-06 msk@nnz.ru **Екатеринбург** (343) 311-90-07 ekb@nnz-ipc.ru **Новосибирск** (383) 330-05-18 nsk@nnz-ipc.ru